### Setup <u>DIRECTV</u>

Follow these steps to set up for DIRECTV<sup>®</sup> service. *If you need to change an existing setup, reset the system as explained in Section 4.5 of the User's Guide.* 

TRACKING DTV 101

1. Press any button to begin the setup process.

2. "DIRECTV" is the selected service. Press < ACCEPT.

ANTENNA= ROUND? CHANGE ~ACCEPT

**3.** Press **CHANGE** until display shows the desired antenna type.

| Antenna | Satellites Used | Satellite Switching              |
|---------|-----------------|----------------------------------|
| ROUND   | 101 only        | None (Unnecessary)               |
| OVAL2   | 101, 119        | Automatic                        |
| OVAL3   | 101, 110, 119   | Automatic with HDTV<br>Converter |
| MANUAL  | Select up to 4  | Manual                           |

**4.** When the display shows the desired antenna type, press ✓ ACCEPT.

**If you selected OVAL3**, select the satellite pair to track: 101/110 or 101/119.

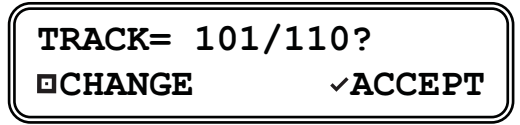

**If you selected MANUAL**, select your DIRECTV satellites. Refer to Section 4.1 of the User's Guide for details.

The antenna restarts automatically once setup is complete.

### Setup **DISH Network**

Follow these steps to set up for DISH Network<sup>™</sup> service. *If you need to change an existing setup, reset the system as explained in Section 4.5 of the User's Guide.* 

TRACKING DTV 101 ...... SYSTEM NEEDS SETUP

1. Press any button to begin the setup process.

SERVICE= DIRECTV? CHANGE ~ACCEPT

2. Press CHANGE until the display shows "DISH".

SERVICE= DISH? CHANGE ~ACCEPT

3. Press ACCEPT.

| ANTENNA= | DISH500?       |
|----------|----------------|
|          | <b>∽ACCEPT</b> |

4. Press CHANGE until the display shows the desired antenna type.

| Antenna | Satellites Used | Satellite Switching |
|---------|-----------------|---------------------|
| DISH500 | 119, 110        | Automatic           |
| MANUAL  | Select up to 4  | Manual              |

5. When the display shows the desired antenna type, press ✓ ACCEPT.

**If you selected MANUAL**, select your DISH satellites. Refer to Section 4.2 of the User's Guide for details.

The antenna restarts automatically once setup is complete.

6. After the antenna initializes, run the **Check Switch** function on your DISH Network receiver and ensure the receiver detects an SW42 switch. Refer to the end of Section 4.2 of the User's Guide for details.

### Setup <u>ExpressVu</u>

Follow these steps to set up for ExpressVu service. *If you need to change an existing setup, reset the system as explained in Section 4.5 of the User's Guide.* 

TRACKING DTV 101 ...... SYSTEM NEEDS SETUP

1. Press any button to begin the setup process.

SERVICE= DIRECTV? CCHANGE ~ACCEPT

2. Press CHANGE until the display shows "EXPRESSVU".

SERVICE= EXPRESSVU? CCHANGE ~ACCEPT

**3.** Press ✓ ACCEPT.

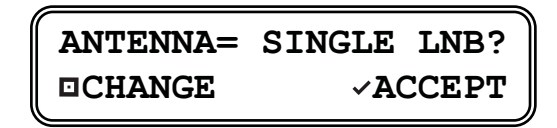

4. Press CHANGE until the display shows the desired antenna type.

| Antenna    | Satellites Used | Satellite Switching |
|------------|-----------------|---------------------|
| SINGLE LNB | 91              | None (Unnecessary)  |
| DUAL LNB   | 91, 82          | Automatic           |
| MANUAL     | Select up to 2  | Manual              |

**If you selected MANUAL**, select your ExpressVu satellites. Refer to Section 4.3 of the User's Guide for details.

The antenna restarts automatically once setup is complete.

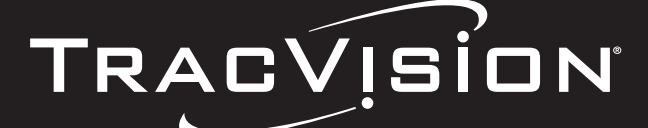

 $R_6$ 

TRACVISION

K|V|H|\*

Start

ICK

### **KVH TracVision R6**

**KVH Industries, Inc.** 50 Enterprise Center Middletown, RI, 02842-5279

Phone: +1 401 847-3327 Fax: +1 401 849-0045 E-mail: info@kvh.com Internet: www.kvh.com

54 03251

©Copyright 2006, KVH Industries, Inc., All rights reserved. KVH, TracVision, and DewShield are trademarks of KVH Industries, Inc. DIRECTV is a registered trademark of DIRECTV, Inc. DISH Network is a trademark of EchoStar Communications Corp. ExpressVu is a property of Bell ExpressVu, a subsidiary of Bell Satellite Services All other trademarks are the property of their respective companies.

### Welcome!

**Congratulations!** You have purchased the TracVision R6, the most advanced satellite TV antenna system available today. Refer to this handy quick reference quide for basic operation and setup instructions.

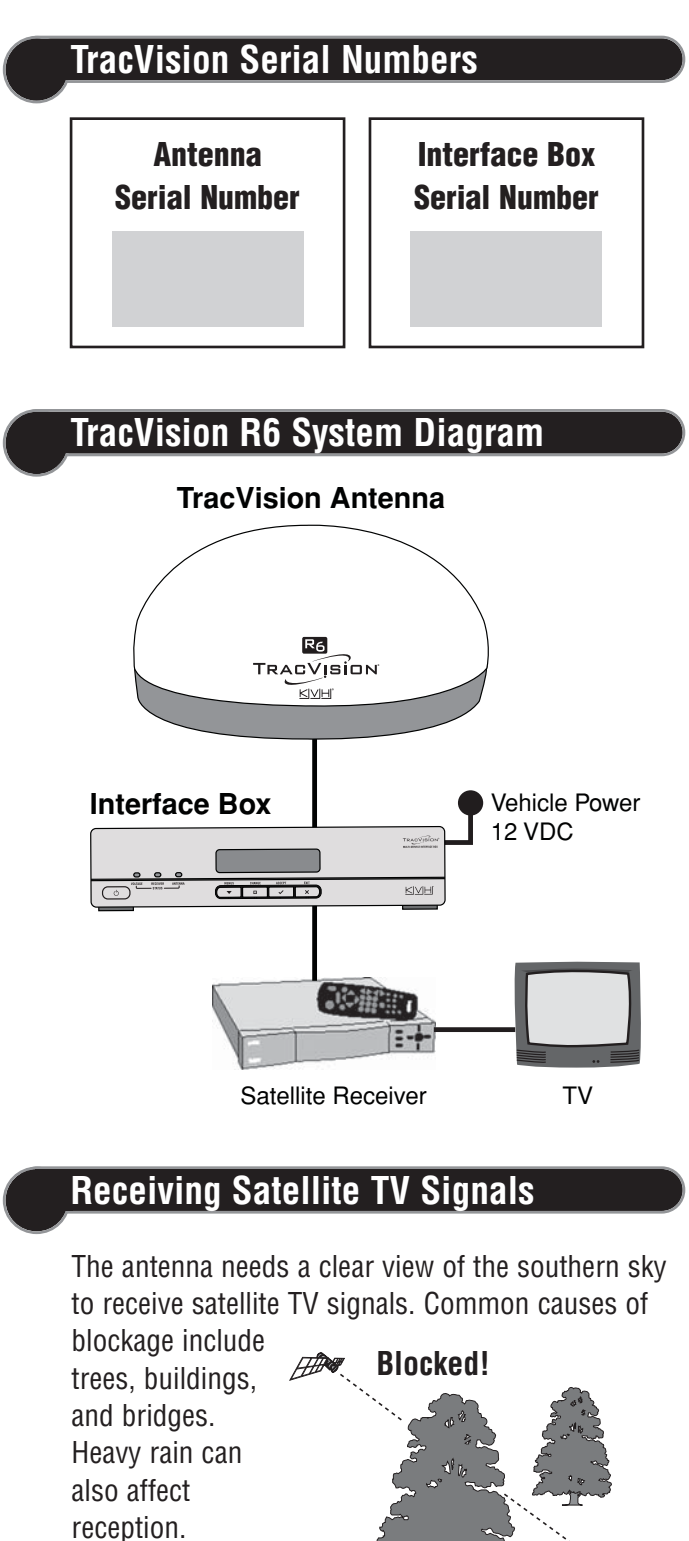

## **Basic Operation**

### **Turning On the System**

- **1.** Park your vehicle in an area with a clear view of the southern sky, away from trees or tall buildings.
- 2. Turn on your satellite TV receiver and TV.
- **3.** Press the  $\bigcirc$  Power switch on the front of the TracVision Interface Box.
- **4.** Wait 1 minute for system startup.

Once the antenna finds the satellte, all 3 status lights should be lit solid green. You can now start driving! If any lights are NOT lit green, refer to Section 5 of the User's Guide for troubleshooting details.

#### **Interface Box**

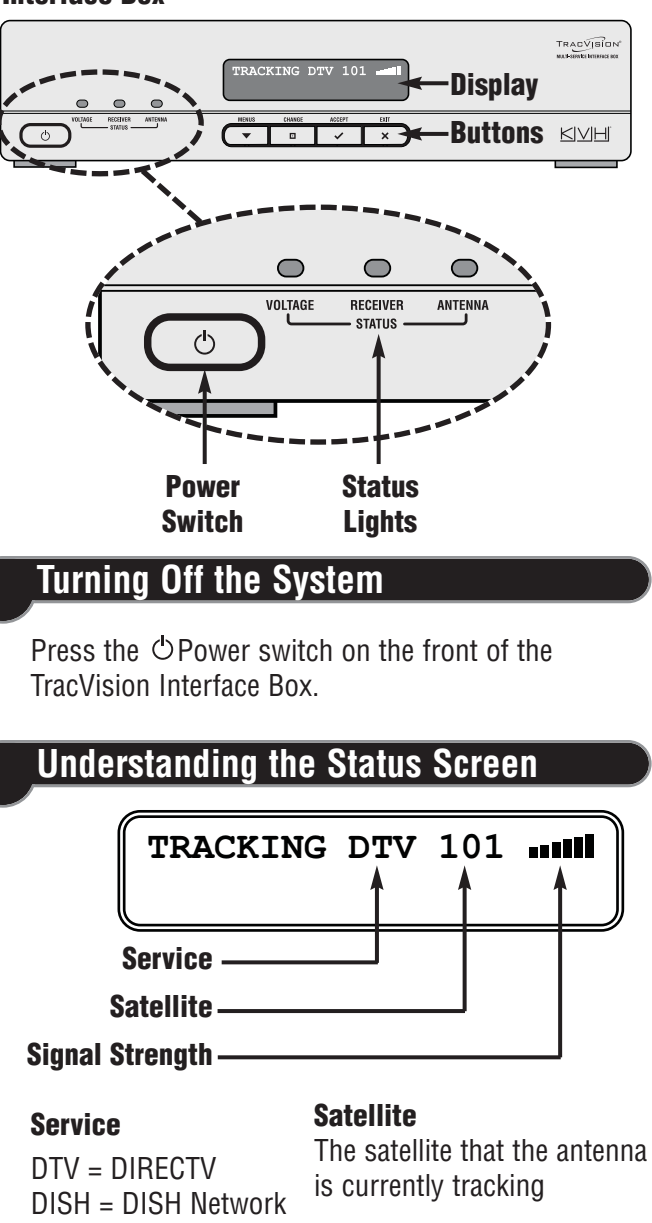

## Switching Satellites

If your system is set up for multiple satellites, you can easily switch between them. Use the method below that applies to your particular setup. See the reverse side of this guide for setup details.

Automatic

TRACKING DTV 101

The antenna automatically switches satellites as you change channels using the receiver's remote control.

#### Automatic with HDTV Converter (DIRECTV)

TRACKING<101>/119 PUSH □ FOR 101/110

If the optional KVH HDTV converter for DIRECTV is installed, you can select between two satellite pairs:

- 101 (DIRECTV Primary) & 119 (DIRECTV Locals)
- **101** (DIRECTV Primary) & **110** (DIRECTV HDTV)

The selected pair appears at the top of the display and brackets (< >) surround the currently tracked satellite. The antenna automatically switches between the two satellites in the selected pair as you change channels using the receiver's remote control. In the above example, the 101/119 pair is selected and the antenna is tracking the 101 satellite.

Press CHANGE to switch to the other satellite pair.

#### Manual

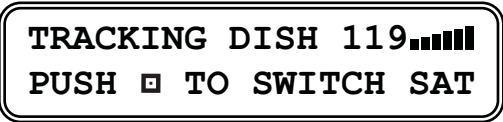

Press CHANGE until the display shows the desired satellite.

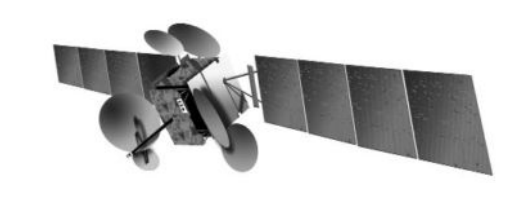

EXVU = ExpressVu MAN = Manual Mode

**Signal Strength** 

More bars = stronger signal

# **Menu Functions**

| Function        | Settings               | Description                                                                                                    |
|-----------------|------------------------|----------------------------------------------------------------------------------------------------|
| DewShield       | AUTO*<br>OFF           | Always set to AUTO so<br>that DewShield <sup>™</sup> keeps the<br>antenna clear of dew.<br>(Dew reduces reception.)<br>Set to OFF only if you<br>must conserve power. |
| Brightness      | HIGH*<br>MEDIUM<br>LOW | Sets the brightness of the<br>Interface Box display.                                                                                                    |
| Set to Defaults | NO<br>YES              | Resets the above functions to their default settings.                                                                                                    |
| Diagnostics     | NO<br>YES              | See Section 5.3 of the User's Guide for details.                                                                                                    |

\* Default setting

### **Changing a Setting**

**1.** Press **•** MENUS until the display shows the function you want to change.

BRIGHTNESS= HIGH **TNEXT MENU** 

**2.** Press **CHANGE** until the display shows the desired setting.

> BRIGHTNESS= MEDIUM? **CHANGE ✓ACCEPT**

**3.** Press ~ ACCEPT to accept the new setting.

#### BRIGHTNESS= MEDIUM

### Exiting the Menu

Press  $\times$  EXIT to exit the menu. The display returns to the status screen.